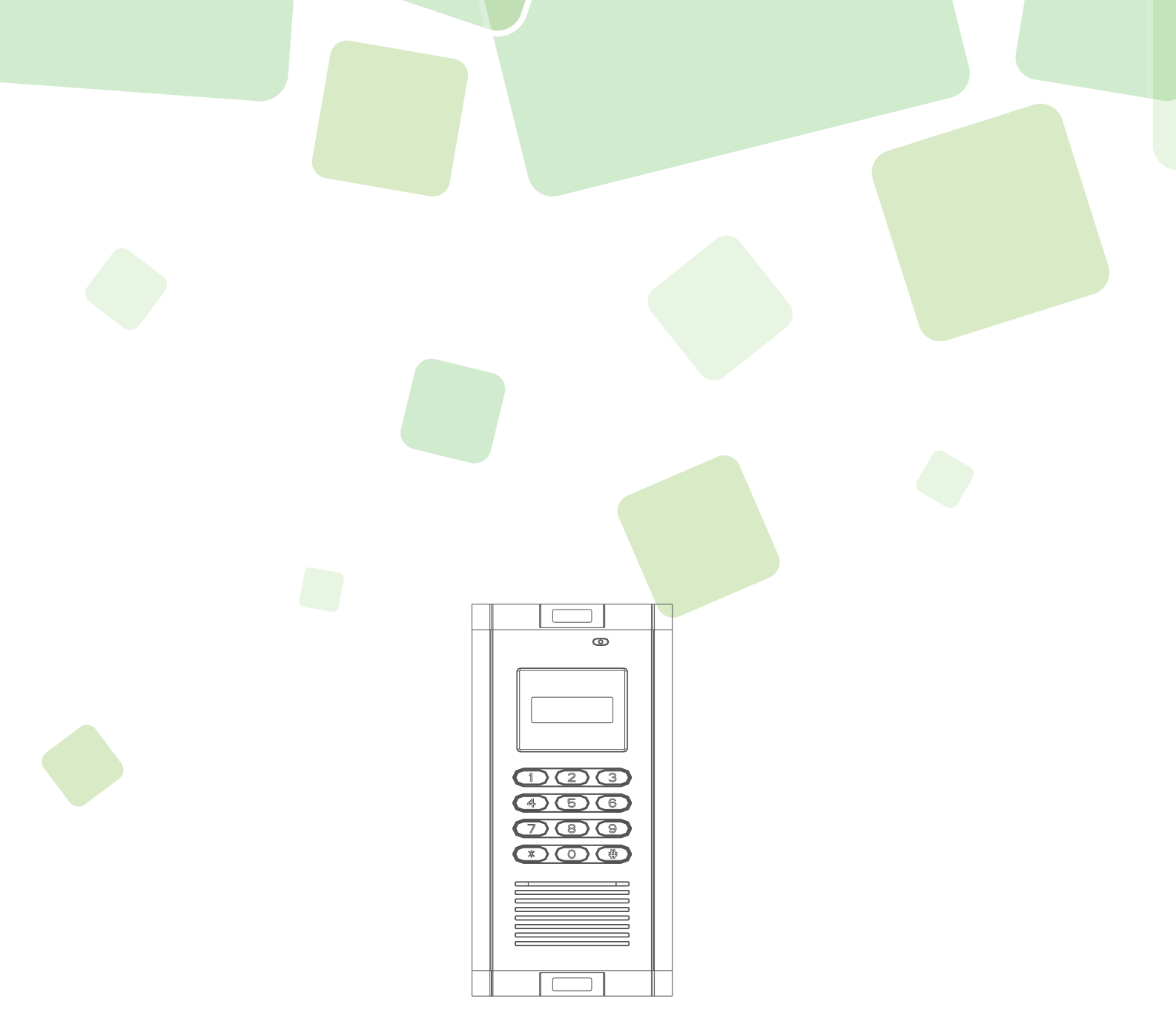

# Wireless Intercom Access User Manual

Model: WIA-200 series Version: 1.8.2

# Main Features

- 1). GSM Quad-band 850/900/1800/1900MHz.
- 2). Dial to open the door, free of phone charge.
- 3). High quality two way voice communication.
- 4). Max. 200 houses management.
- 5). Different password could be set for each house.
- 6). Each house could set max. 5 family phone numbers.
- 7). Remote door releasing, without distance limits.
- 8). No Wiring Installation, more user friendly.
- 9). Waterproof metal keyboard with lighting.
- 10). Set by PC software, Network, SMS, Device keyboard.

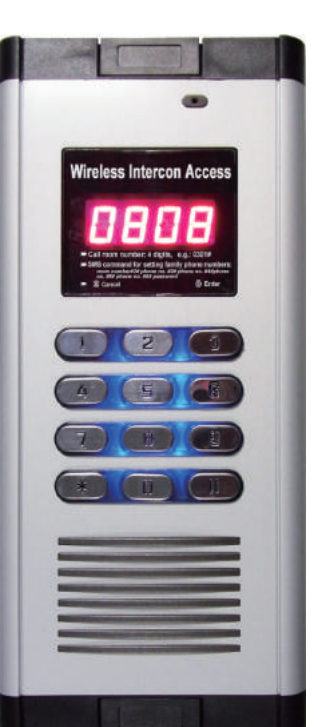

# Settings

- 1). Open the device's back cover and insert the SIM card. (B1, B2)
- 3). When the SIM card goes to work, LED screen will display
- 4). How to RESET ?
  - (1) Remove the Jumper from  $J_6$  (C1) to  $G_R$  (C2).
  - (2) Power on the device.
  - (3) After 3 seconds, pull out the jumper, and plug it back to J6 (C1).
  - Notice: The RESET will make the device to factory mode, all phone numbers and settings will be removed.

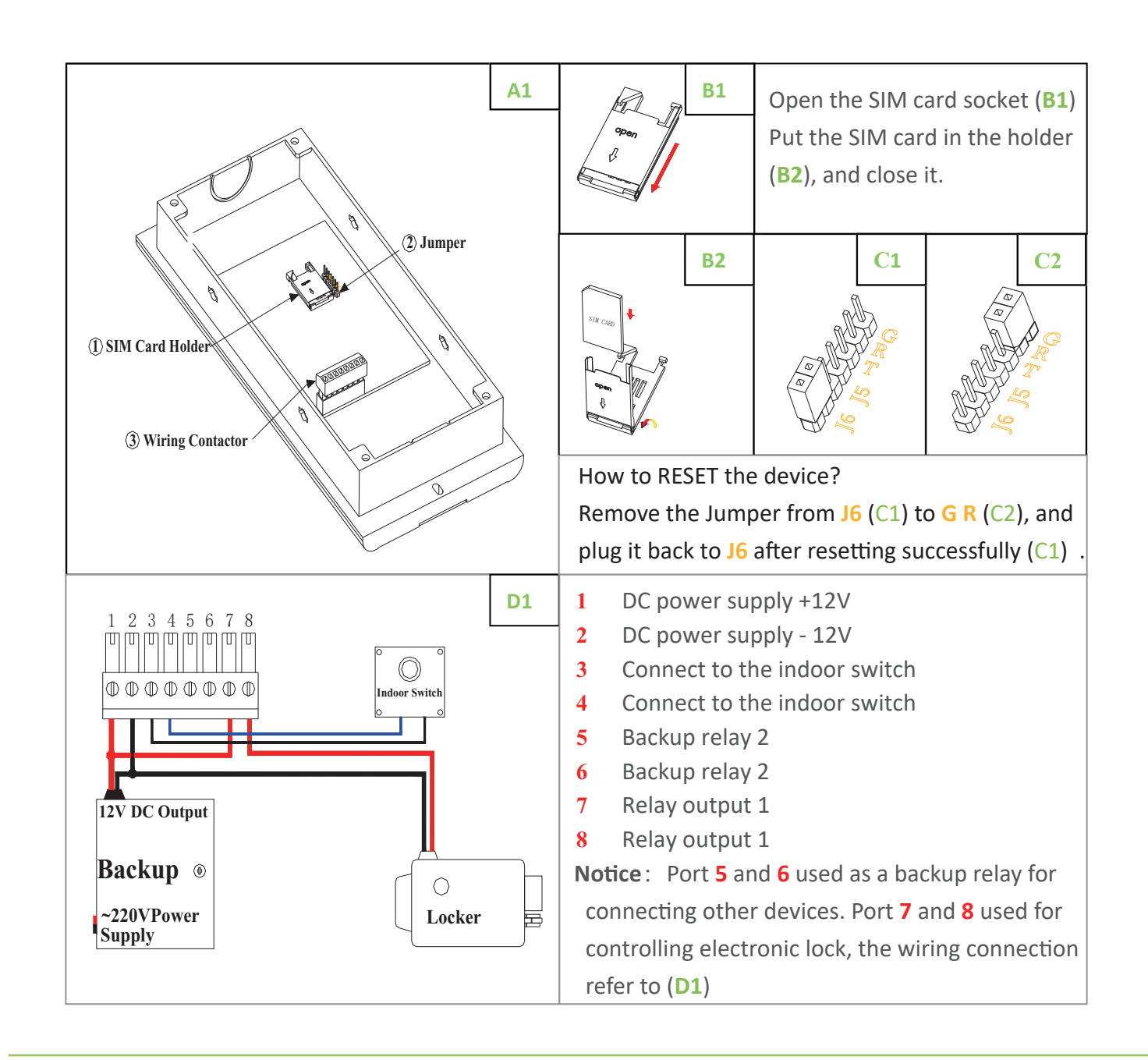

# Layout and Parameter

| GSM Frequency Bands   | Quad-band                   |
|-----------------------|-----------------------------|
|                       | 850/900/1800/1900 MHz       |
| Power Supply          | DC 12V/1.5A                 |
| Houses                | Max. 200                    |
| Admin members         | 1                           |
| Family Members        | 5                           |
| Relay outputs         | 2 (NC/NO)                   |
| Setting Type          | Keyboard , SMS              |
|                       | Network, PC Software        |
| Dawer Canadian        | Stand-by: 12V/60mA          |
| Power consumption     | Working: 12V/200mA          |
| Transmitting Damage   | Class 4 (2W): EGSM 850/900  |
| Indistillung Power    | Calss 1 (1W): GSM 1800/1900 |
| Operating Temperature | -20 ℃ ~ +60 ℃               |
| Dimensions            | 276*123*29.6mm              |
| Installation          | Embedded                    |
| Grass Weight          | 1.5 kg                      |

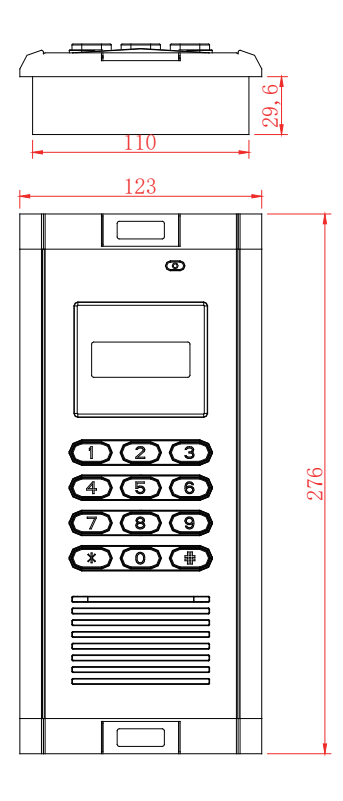

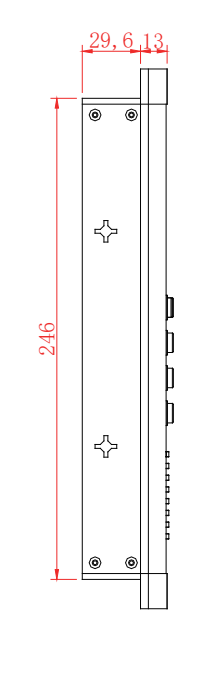

2). Wiring connection refers to (D1). Then switch on device, LED screen displays

# **Basic Settings**

# $\triangle$ Enter to Setting Mode

 $\# \rightarrow \blacksquare 5EH \rightarrow Admin Password(6 digits, default:123456) \rightarrow \# \rightarrow 5EH$ .

# $\triangle$ Exit to Setting Mode

Press \* to exit. If there is no actions after 30s, it'll exit the setting mode automatically.

# $\triangle$ Set Admin's phone number

**0000#**  $\rightarrow$  **CALL**  $\Pi$   $\Box$   $\rightarrow$  Call the device number by Admin's phone number  $\rightarrow$  **danE**.

# $\triangle$ Set/change the Admin Password

### (1). By Device Keyboard:

 $\rightarrow$  #  $\rightarrow$  **P**/ stands for correct  $\rightarrow$  Enter the new password  $\rightarrow$  #  $\rightarrow$  **P**/ repeat new password  $\rightarrow$  donE.

2. By SMS Commands (only valid for Admin's phone number):

#old password#new password

This operation will not return message from device, please test new password on keypad. *E.g.*: #123456#888888 Change the old password(123456) to new password(888888).

# $\triangle$ Set House Owners's Phone Numbers

#### 1. By Device Keyboard:

 $\# \rightarrow \square \overline{\mathsf{SER}} \rightarrow \operatorname{Admin Password} \rightarrow \# \rightarrow \overline{\mathsf{SEL}} \rightarrow \operatorname{Enter room number(e.g.: 0101)}$  $\rightarrow$  #  $\rightarrow$  10 ]  $\rightarrow$  1#  $\rightarrow$  CALL 1.  $\rightarrow$  Call the device number by house owner's phone number  $\rightarrow danE$  . (When setting is completed, the house owner's phone number will be the mange number of that house)

- (2). By SMS Commands (only valid for Admin's phone number):
  - Set one house's owner: **#**room number**#1#**house owner's phone number
  - Set multi-houses' owner (Max. 5 houses in one SMS message): #room number#1#owner's phone number#room number#1#owner's hone number
  - *E.q.*: #0801#1#1388889#0802#1#1388888#0803#1#1388887 Means: Set the house owner's phone number of room 801, 802, 803.

# $\triangle$ Delete House Owners's Phone Numbers

1. By Device Keyboard:

In SETTING MODE **SEE**  $\rightarrow$  Enter room number(e.g.: 0101)  $\rightarrow \# \rightarrow 101_{-} \rightarrow 0 \# \rightarrow dpnE$ .

- (2). By SMS Commands (only valid for Admin's phone number):
  - Set one house's owner: **#**room number**#0**
  - Set multi-houses' owner (Max. 5 houses in one SMS message):

#room number#0#room number#0

#### *E.g.*: #0801#0#0802#0#0803#0

- Delete the house owner's phone number of room 801, 802, 803.

# $\triangle$ Set the Device Calling Type

1. (Default Type) When visitor enter the room number, the device will call all phone numbers of that room one by one, and will hang up automatically as soon as the mobile phone rings. At this case, home owner need to call back to device to open the door for visitor.

**Call Out Reject** Type

- By device keyboard: In SETTING MODE  $5EE \rightarrow 4\#$ . - By SMS command: #4

(2). When visitor enter the room number, the device will call all phone numbers of that room one by one, and will not hang up untill the mobile phone was answered. At this case, home owner need to answer the phone call, and enter 0 on his/her mobile phone to open the door.

**Call Out Answer** Type

- By SMS command: #5

- $\triangle$  Set the Relay Working Time (Range: 1 ~ 300 seconds, 0 stands for DISABLED)
  - 1. By Device Keyboard:
    - Realy 1: In SETTING MODE  $5EE \rightarrow 6\#1\# \rightarrow \text{working time} \rightarrow \#$ .
    - Realy 2: In SETTING MODE  $5EE \rightarrow 6\#2\# \rightarrow$  working time  $\rightarrow \#$ .
  - (2). By SMS Commands (Only Valid for Admin's phone number): **#6#1#**relay one working time**#2#**relay two working time

# $\triangle$ Set the Relay NO/NC Type (Default: NO type)

By SMS Commands: #6#1#NO#2#NC Means: relay 1 is normally open, relay 2 is normally close (NO/NC = Normally Open/Close)

```
- By device keyboard: In SETTING MODE 5EE \rightarrow 5\#.
E.g.: #6#1#3#2#12 Relay 1 works for 3s then off, relay 2 works for 12 seconds then off.
```

#### $\triangle$ Inquiry The Device Status

1. By Device Keyboard:

In SETTING MODE  $5EE \rightarrow 7\# \rightarrow 7 \rightarrow 1 \rightarrow 1$  Message was send .

- 2. By SMS Commands (only valid for Admin's phone number):
  - #7
- The device status includes IMEI Code, GSM Signal, ... etc.

### $\triangle$ Delete All the Autherized Phone Numbers (Only Valid for Admin)

ONLY By SMS Commands: #admin password CLRALL *E.g.: #123456CLRALL* 

### $\triangle$ Set Door Releasing Password and Autherized Family Pone Numbers.

Each room has a door releasing password which could be used to open the door through the device keyboard. In addtion, each house owner can assign max. 4 phone numbers to dial to dial to open the door(free of charge).

- 1. Add/Change the Door Releasing Password (by SMS Commands): Room Number#6#Door Releasing Password
- (2). Add/Change the Door Releasing Password (by SMS Commands): Room Number#2#Family Member's Phone Number#6#Door Releasing Password Room Number#3#Family Member's Phone Number#6#Door Releasing Password Room Number#4#Family Member's Phone Number#6#Door Releasing Password Room Number#5#Family Member's Phone Number#6#Door Releasing Password

Notice: The Admin's phone number can't be set as the house owner's phone number.

# How to Open the Door?

(1). House Ownner and His/Her Autherized Family Members.

By Keyboard: Door Releasing Password  $\rightarrow \# \rightarrow \square PE \Pi$ .

By Phone Call: Dial to open the door, the deivce will reject the phone call automatically.

(2). Vistors.

By Keyboard: Room Numbers  $\rightarrow \# \rightarrow$  the house owner answer the phone call from device, and enter 0 on home owner's mobile phone  $\rightarrow$  **DPEN** .

#### (3). Admin.

By Keyboard: Admin Password  $\rightarrow \# \rightarrow \square PE \square$ .

By Phone Call: Dial to open the door, the deivce will reject the phone call automatically.

# Installation

Installation Type 1:

- 1). Dig a trench for the device (E1, approximate dimensions: H248 \* W112 \* D33mm).
- for wiring.
- ③. There are two installtion type, please refer to the pictures as below.

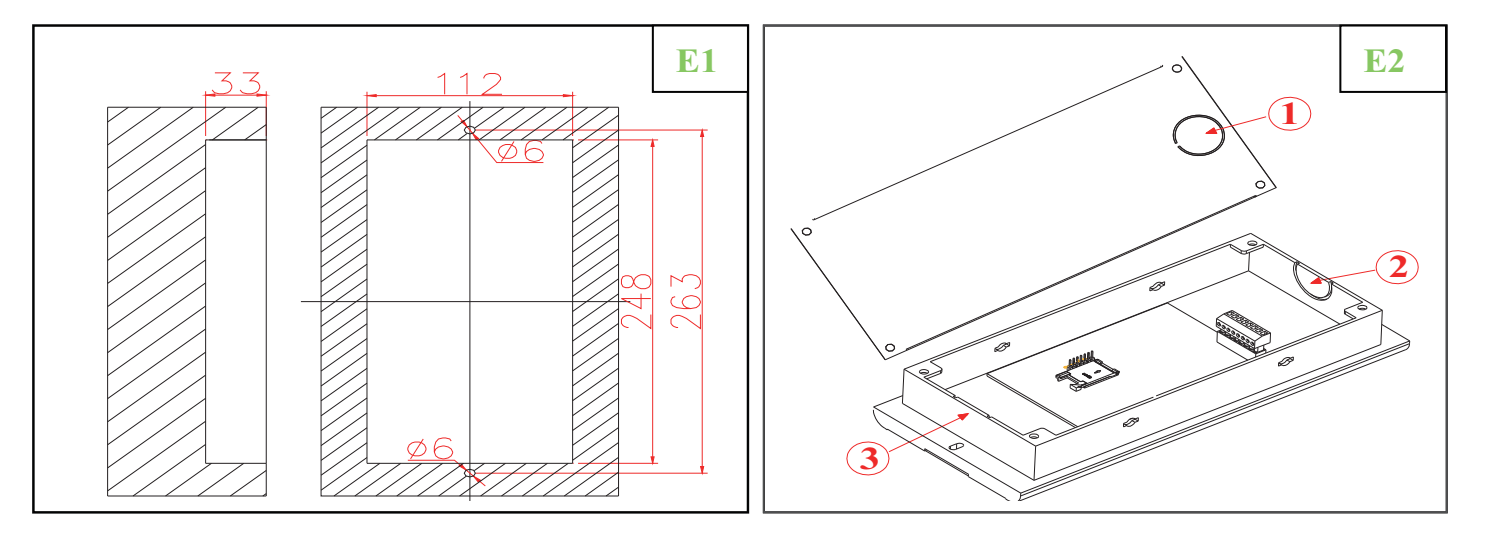

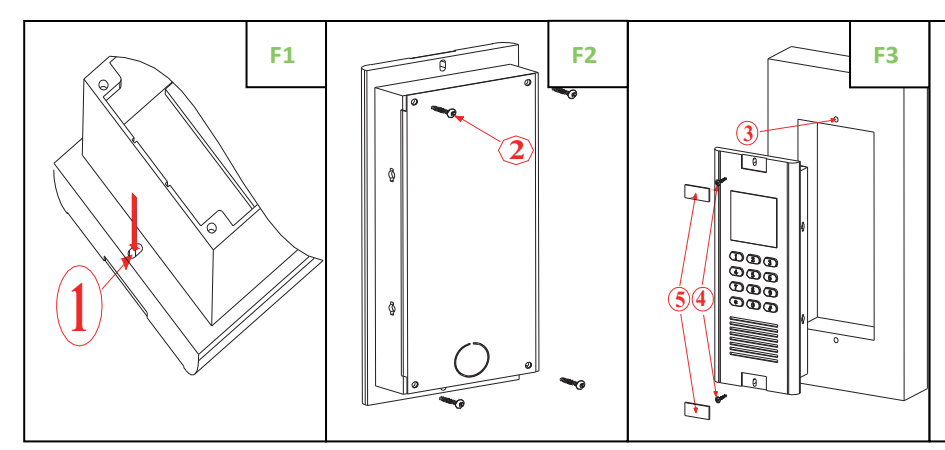

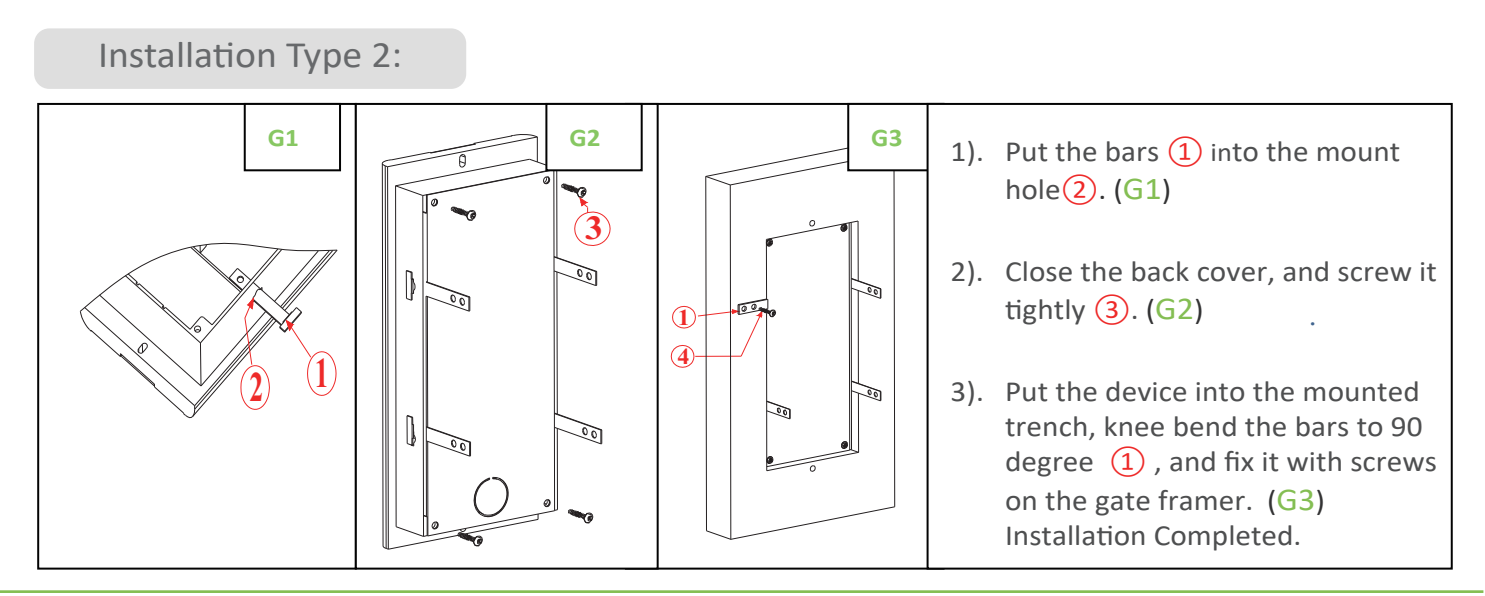

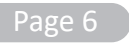

(2). Open the line outlet holes for wiring (E2, there are three reserved outlet holes (1) (2)

| 1). | Tick out screw cover $(1)$ . (F1)                                   |
|-----|---------------------------------------------------------------------|
| 2). | Close the back cover and screw it tightly (2). (F2)                 |
| 3). | Put the plastic stopper( $\phi$ 6mm) onto the gate framer (3). (F3) |
| 4). | Put the device into the trench, and fix it with screws $(4)$ . (F3) |
| 5). | Put the screw covers back (5).<br>(F3) Installation Completed.      |

# UART Configuration

| 200A UART configuration                                            | ×                                                  |
|--------------------------------------------------------------------|----------------------------------------------------|
| USART Setting<br>Prot: COM4 		 Baud: 115200 		 Open■               | Welcom to use Smadot WIA-200 series GSM Intercom   |
| - ID Verification<br>Name: 0101 Password: 123456 Login             | Manager Password Succeed<br>ManaSet<br>Len=7, 3, 8 |
| Basic Setting<br>☐ Call out reject<br>✓ Belay 1 NC Belay 1 Time: 2 | ManaSet<br>Len=7, 3, 8<br>ManaSet                  |
| Relay 2 ND Relay 2 Time: 3                                         | Len=7, 3, 7<br>ManaSet<br>Len=6, 3, 9              |
| - User Information                                                 | v                                                  |
| User ID: 0101                                                      | Save Send: 5 Clear                                 |
| Tel 1: 008613876543210 Tel 4:                                      | <u>^</u>                                           |
| Tel 2: +8613876543210 Tel 5:                                       |                                                    |
| Tel 3: 13876543210 Password: For Door Releasing                    | ×                                                  |
| Read Save                                                          | Load Send Clear                                    |

# Network Configuration

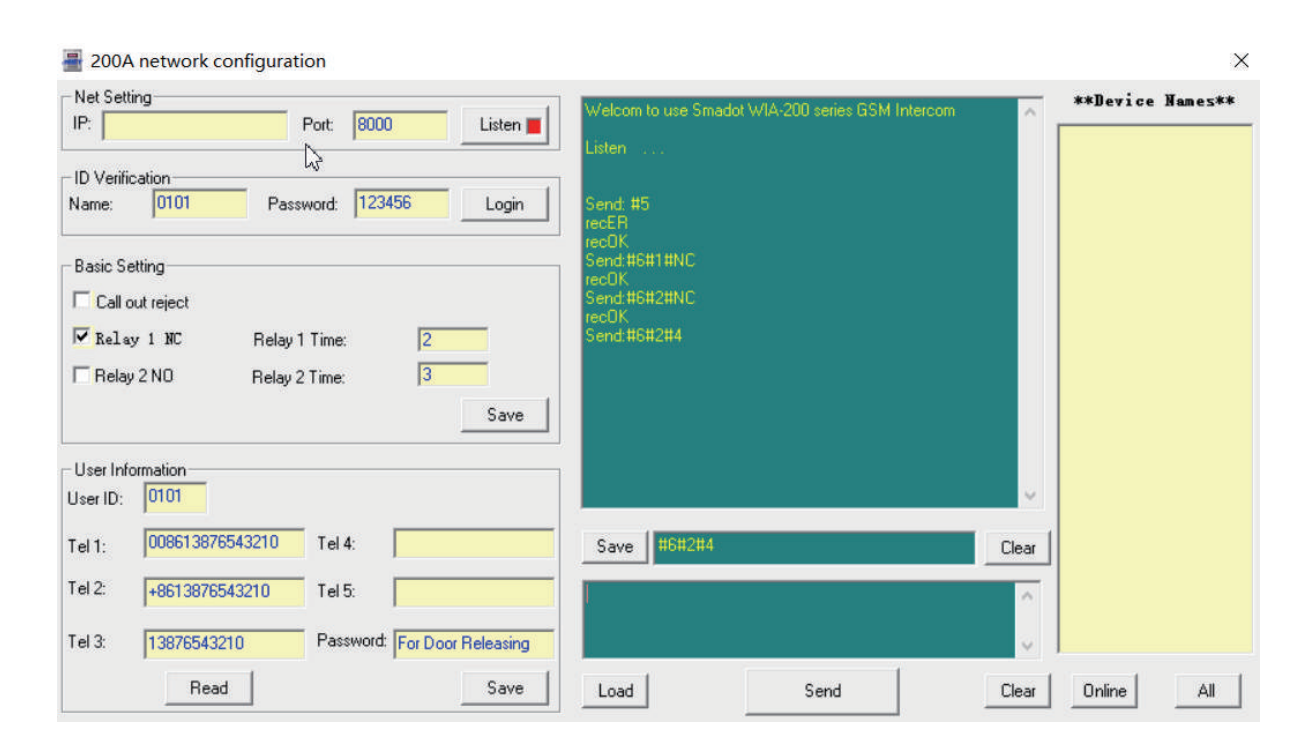

IMPORTANT: Must set the Admin's Phone Number first before the Network Configuration. For more, please refer to the Admin's Phone Number Settings on page 4.

# UART and Network Configuration

| Net Setting            |                                                              |  |  |
|------------------------|--------------------------------------------------------------|--|--|
| IP                     | Set by SMS command: <i>IP a</i> use the router, the IP addre |  |  |
| Port                   | Same as the forward port of                                  |  |  |
| Listen/Close           | When the connection succ                                     |  |  |
| UART Setting           |                                                              |  |  |
| Port                   | COM Port Number.                                             |  |  |
| Baud                   | Must be 115200                                               |  |  |
| Open/ Close            | When the connection succ                                     |  |  |
| ID Verification        |                                                              |  |  |
| Name                   | 4 digits, set by SMS comma                                   |  |  |
| Password               | 6digits, the default passwo                                  |  |  |
| Login                  | Login to verify the ID inform                                |  |  |
| Basic Setting          |                                                              |  |  |
| Call out reject/answer | Refer to the Device Calling                                  |  |  |
| Relay 1                | The first relay output, defa                                 |  |  |
| Relay 2                | The second relay output, d                                   |  |  |
| Time                   | Relay working time, range:                                   |  |  |
| User Information       |                                                              |  |  |
| User ID                | Room number.                                                 |  |  |
| Tel 1                  | Home Owner's phone num                                       |  |  |
| Tel 2 - 5              | The family members' phon                                     |  |  |
| Password               | This password is for door r                                  |  |  |
| Read                   | Read all the phone numbe                                     |  |  |
| Command Sending Area   | 3                                                            |  |  |
| Load                   | Load the settings from the will create a file named: U       |  |  |
| Send                   | Send the command                                             |  |  |
| Clear                  | Clear the message on the s                                   |  |  |
| Save                   | Export data history to a file                                |  |  |
| recER                  | The device does not receiv                                   |  |  |
| recOK                  | The device has received th                                   |  |  |
| Online                 | The online device list                                       |  |  |
| All                    | All the devices, include the                                 |  |  |
|                        |                                                              |  |  |

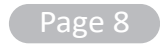

| Wireless Intercom Access User Manual                                                                                                    |
|----------------------------------------------------------------------------------------------------|
| onfiguration Guide                                                                                                    |
|                                                                                                    |
| MS command: <i>IP address*port#</i> , then " <i>Device Names</i> " will show info. If router, the IP address must be external IP address, not the local IP address. |
| the forward port of router.                                                                                                    |
| ne connection succeed, this button light will turn green.                                                                                                    |
|                                                                                                    |
| rt Number.                                                                                                    |
| 115200                                                                                                    |
| ne connection succeed, this button light will turn green.                                                                                                    |
|                                                                                                    |
| set by SMS command: #8device name                                                                                                    |
| the default password is 123456                                                                                                    |
| verify the ID information. A must step before the configuration.                                                                                                    |
|                                                                                                    |
| the Device Calling Type on page 5                                                                                                    |
| relay output, default: NO type.                                                                                                    |
| ond relay output, default: NO type.                                                                                                    |
| orking time, range: 1 ~ 300seconds.                                                                                                    |
|                                                                                                    |
| umber.                                                                                                    |
| wner's phone number. Supports all kinds country code format.                                                                                                    |
| ily members' phone number. Supports all kinds country code format.                                                                                                  |
| sword is for door releasing.                                                                                                    |
| the phone numbers and password of the device                                                                                                    |
|                                                                                                    |
| e settings from the file: <i>Load data.TXT.</i> If the data loading failed, the device te a file named: <i>Uncompleted data.TXT.</i>                                |
| e command                                                                                                    |
| e message on the screen                                                                                                    |
|                                                                                                    |

le: TCP data received history.TXT

ve the command

he command

e online and offline deivces

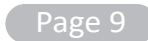

#### **ABOUT SMADOT**

SMADOT is located in Shenzhen, China. With professional R&D ability and sales markets more than 100 countries, SMADOT is one of the China's leading door entry system manufacturer for professional users and end consumers. During the years of qualified technology development, SMADOT offers a wide-ranging assortment of door entry products the global market, including video and audio doorphones, building intercom system, RFID access control system. Choose smadot, choose the quality.

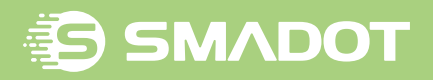

#### SMADOT TECHNOLOGY CO., LTD

Headquarter: 4-5F, Bldg 3, Yingfeng Industrial Park, Xiangyin Road, Longgang District, Shenzhen, China. 518116. www.smadot.com

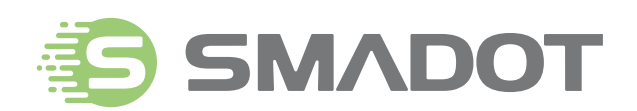